## 消費税率・軽減税設定

本操作は・・・消費税率の変更・軽減税率設定・税率変更日の自動設定の手順となります。

Smart REGI® **SX-150** 

■SX-150 II

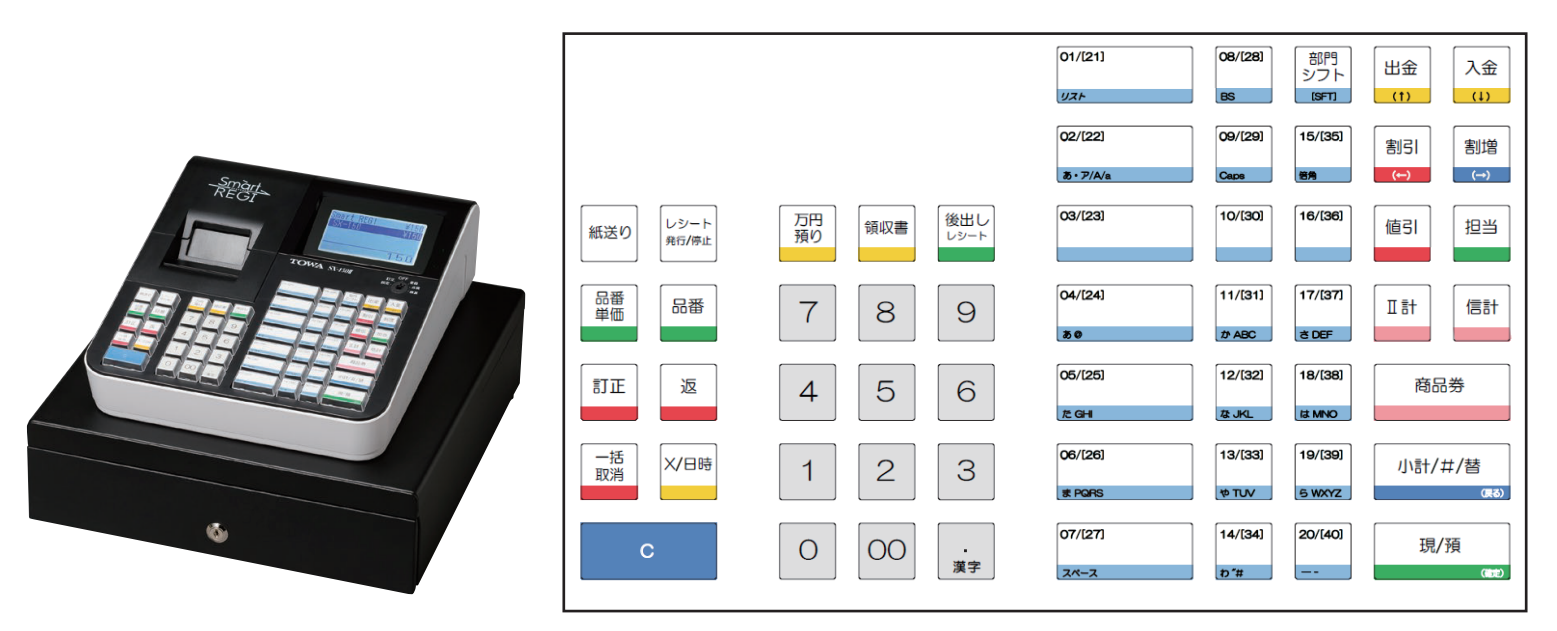

SX-150 II

SX-150 I キーレイアウト

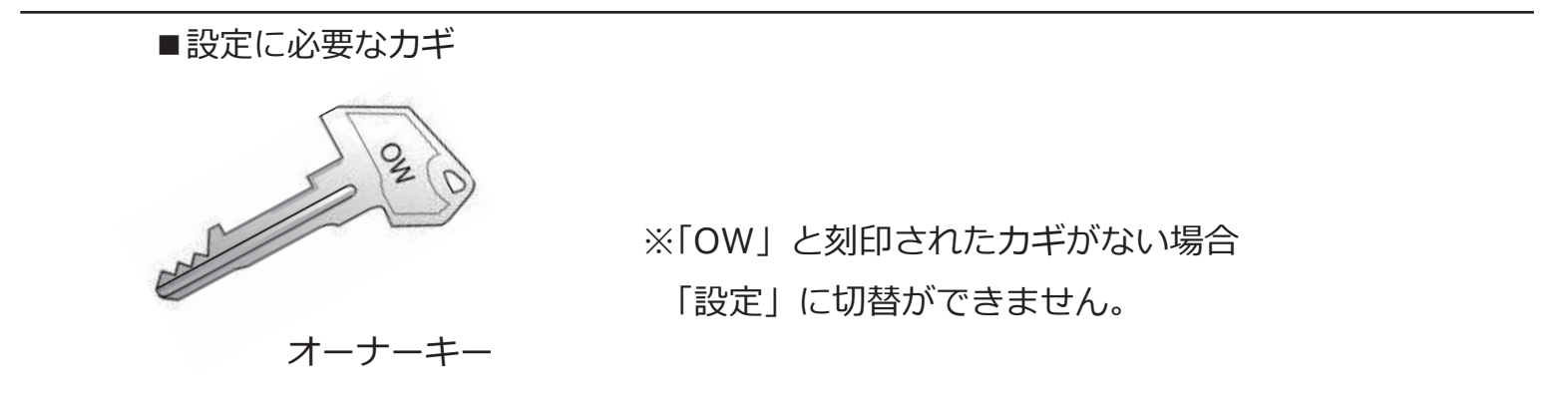

本書は消費税率の、一般的な変更操作の一例です。この操作で対応できない場合は、 取扱説明書をお読み頂くか、ご購入頂いた販売店までご相談ください。

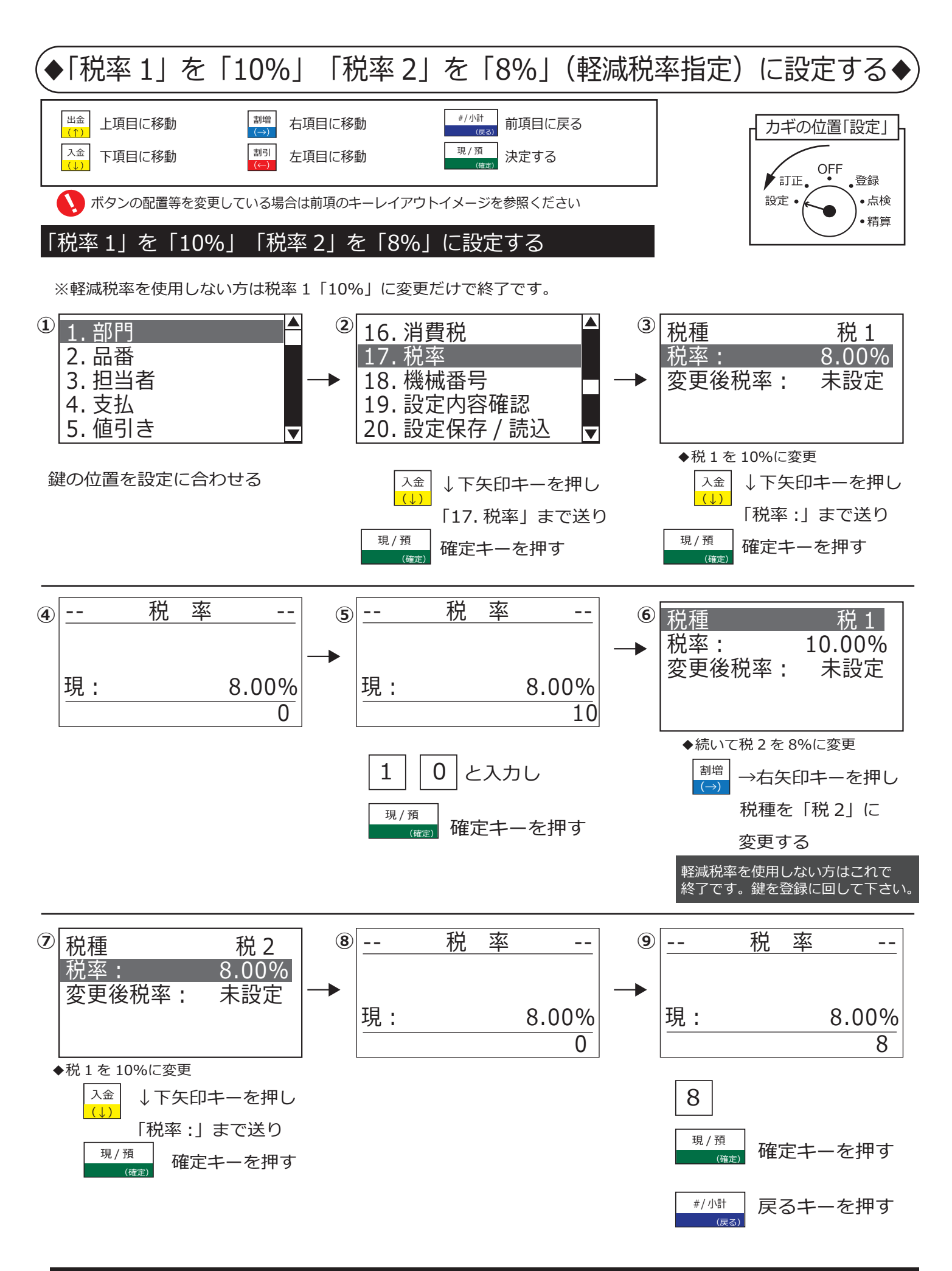

## 以上で消費税率の設定終了です。次項は軽減税率指定の設定となります。

## (◆「税率1」を「10%」「税率2」を「8%」(軽減税率指定)に設定する◆

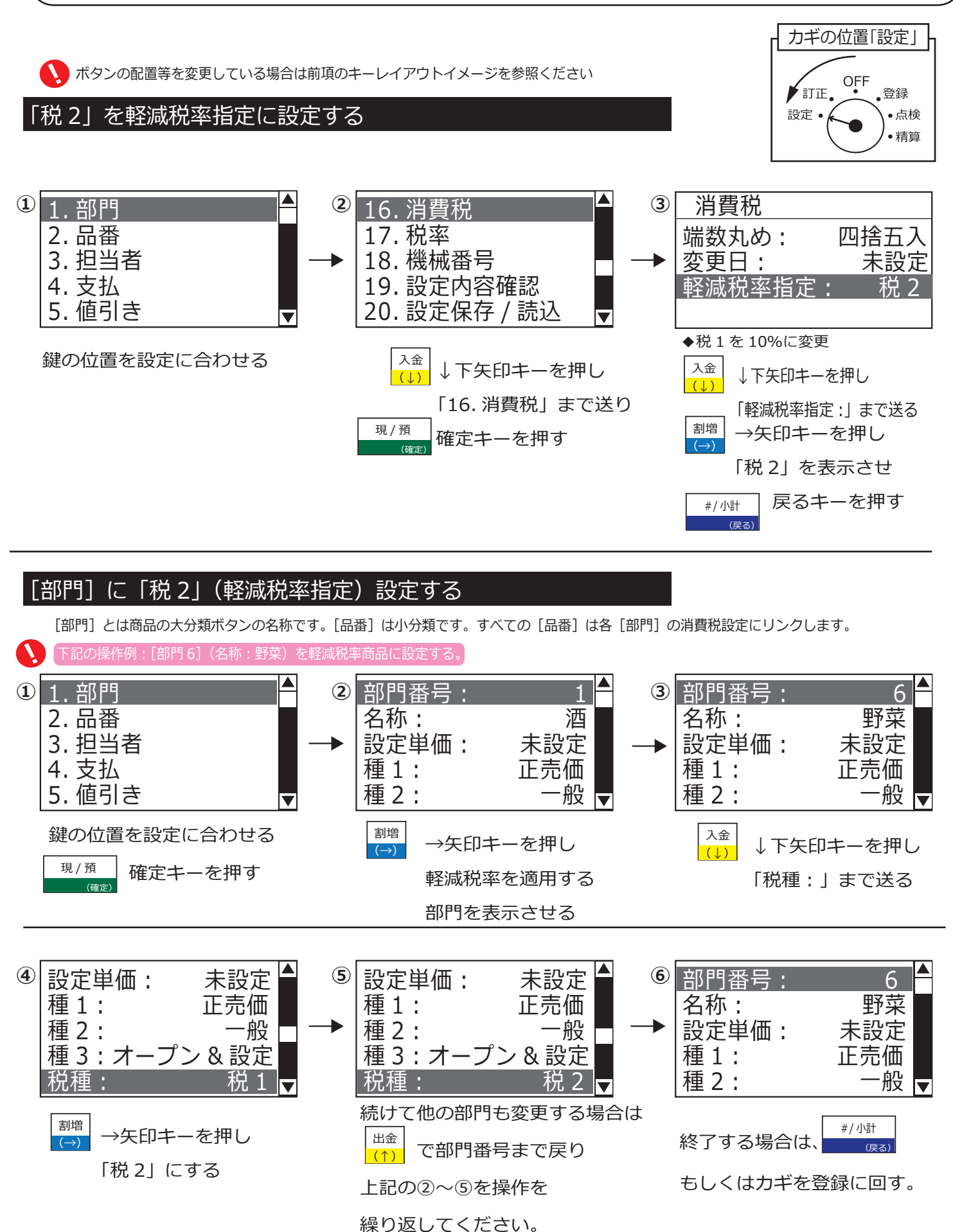

以上で軽減税率指定の設定となります。

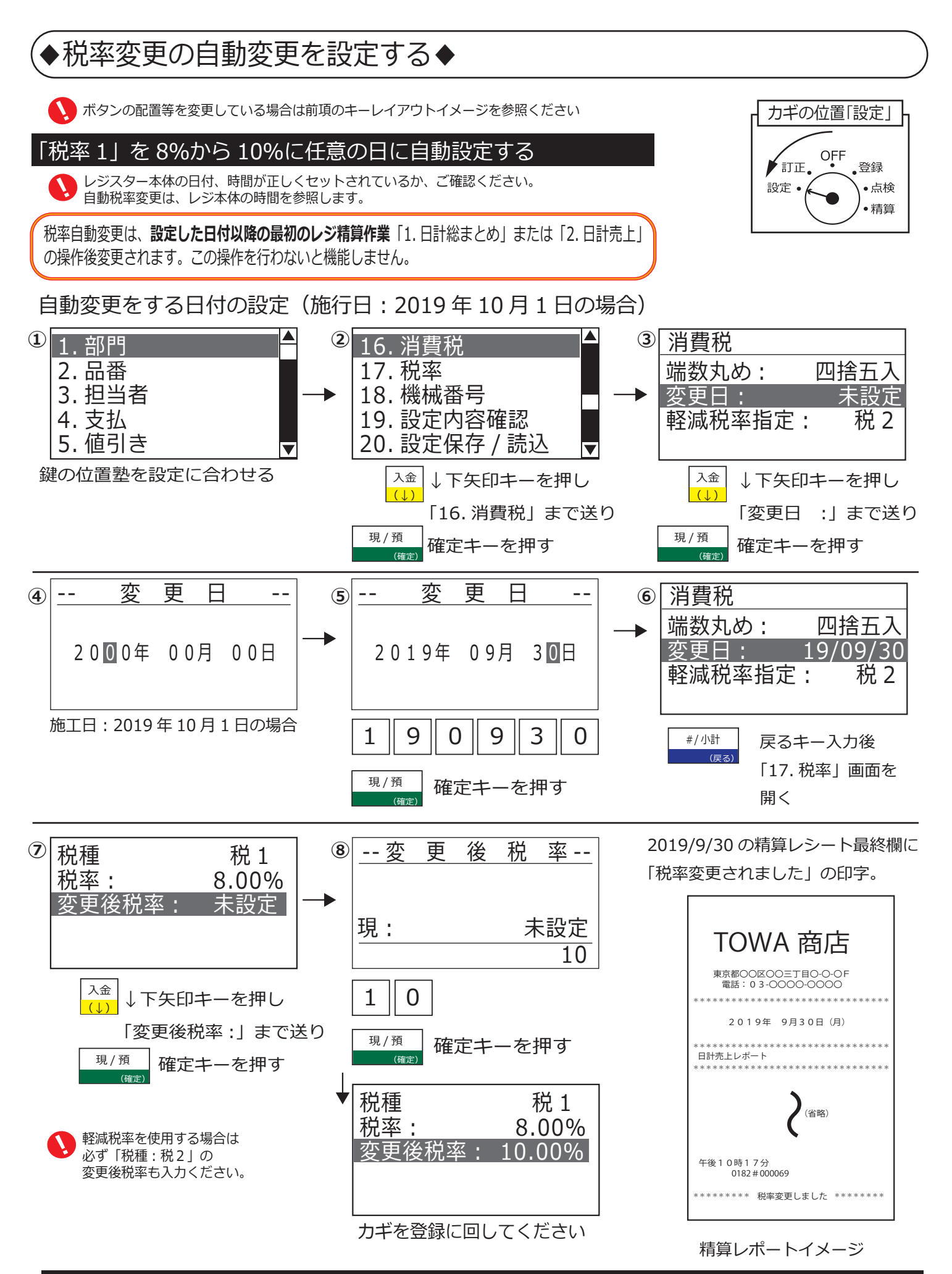

## 以上で税率自動変更の設定終了です。